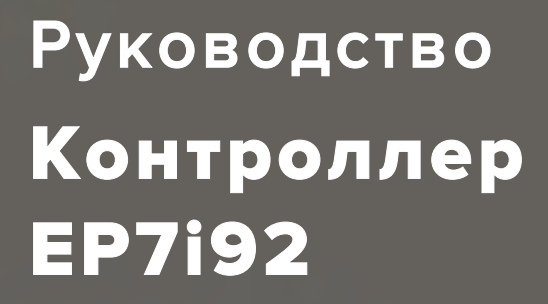

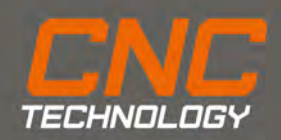

Производство и продажа станков с ЧПУ, комплектующих и режущего инструмента.

### Введение

ЕР7і92 — программируемый контроллер общего назначения с открытым исходным кодом, подключаемый по Ethernet. Гибкость открытого исходного кода позволяет управлять различным оборудованием с ЧПУ посредством LinuxCNC.

Как правило, контроллер EP7i92 требует дочерние платы для подключения шаговых\серво драйверов (PULL/DIR, аналог и другие протоколы), энкодеров, ШИМ и прочего. Дочерние платы подключаются в разъемы P1 и P2. Для каждой конфигурации дочерних плат требуется загрузить соответствующую прошивку.

Прошивка контроллера EP7i92 не требует применения программатора, замена прошивки осуществляется по сети, с помощью командной строки и утилиты mesaflash.

Контроллер может использоваться с большим количеством дочерних плат от Mesa. По умолчанию поставляется с прошивкой для подключения двух интерфейсных плат EP DPTRM2.01.

Разъемы Р1 и Р2 имеют по 17 I/O, каждый из которых может использоваться как GPIO, PULL/DIR, ШИМ и прочее.

#### Питание

Питание контроллера 5VDC, может быть обеспечено как непосредственно с разъема X7, так и путем питания через шлейф (в случае, если это поддерживает интерфейсная плата).

Перемычка C-POWER отвечает за использование IDC22-IDC26 в разъемах P1 и P2 соответственно. При положении перемычки C-POWER в состоянии ON (соответствует маркировке), контакты будут соединены с 5V для обеспечения питания через шлейф. Расположение перемычек C-POWER, соответствуют расположению разъемов P1 и P2.

Для того, чтобы обеспечить питание с интерфейсной платы EP DPTR M2.01 включите перемычку для выбранного разъема на EP7i92 и убедитесь, что пайкая перемычка C-POWER на EP DPTR M2.01 установлена в положение 5V. Допускается использование любого из разъемов. В случае использования двух интерфейсных плат EP DPTR M2.01 выберите один разъем для обеспечения питания, также убедитесь, что пайкая перемычка на плате EP DPTR M2.01 не используемой в качестве питания C-POWER находится в состоянии GND.

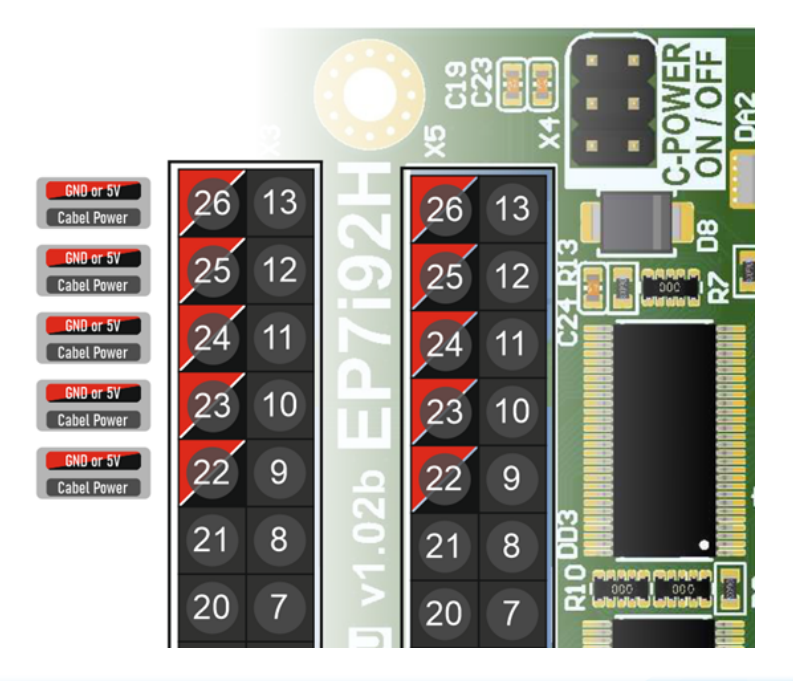

# Индикаторы состояния

**PWR.** Индикатор наличия питания контроллера.

**DONE.** При подаче питания на контроллер EP7i92 происходит инициализация конфигурации (как правило это занимает менее 1 сек.). Индикация DONE означает, что загруженная конфигурация не может быть инициализирована. Это может свидетельствовать как о программных, так и о аппаратных проблемах EP7i92.

**INIT.** Всеконтроллеры EP7i92 оснащены резервной конфигурацией. Индикация означает что пользовательская конфигурация была повреждена или имеет некорректный вид и загружена резервная конфигурация.

**CR1 – CR4.** Индикаторы, указывающие на происходящий обмен данными по сети.

# Подключение по Ethernet

Контроллер EP7i92 подключается к ПК с OC Linux по интерфейсу Ethernet. Для того, чтобы установить сетевое соединение с ПК, нужно определить IP-адрес контроллера (устанавливается с помощью перемычек на плате W5, W6).

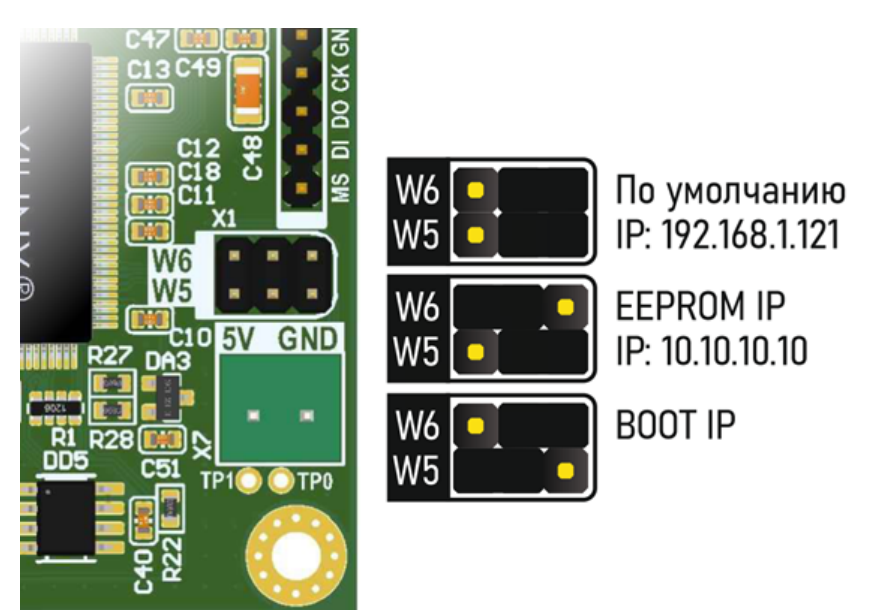

Настройка сетевого соединения в случае расположения перемычек в положении EEPROM IP выглядит следующим образом.

ООО «ЧПУ Технологии»

| 0              |              | Из                      | менение Е | P7i92    |                |                |
|----------------|--------------|-------------------------|-----------|----------|----------------|----------------|
| Имя соединения | EP7i92       |                         |           |          |                |                |
| Основное       | Ethernet     | Безопасность 802.1х     | DCB       | Прокси   | Параметры IPv4 | Параметры IPv6 |
| Метод Вручну   | γю           |                         |           |          |                | •              |
| Адреса         |              |                         |           |          |                |                |
| Адрес          |              | Маска сети              | пюз       | Добавить |                |                |
| 10.10.10.2     |              | 8                       |           |          |                | Упалить        |
|                |              |                         |           |          |                |                |
|                |              |                         |           |          |                |                |
|                |              |                         |           |          |                |                |
| Серверы [      | DNS          |                         |           |          |                |                |
| Поисковый до   | мен          |                         |           |          |                |                |
| ID клиента Dł  | нср          |                         |           |          |                |                |
| 🗆 Требовать а  | адресацию IP | V4 для этого соединения |           |          |                |                |
|                |              |                         |           |          |                | Маршруты       |
|                |              |                         |           |          | Отмени         | ть 🗸 Сохранить |

Для того, чтобы убедиться, что сетевое подключение корректное можно проверить ping сетевого соединения. Для этого необходимо ввести ping 10.10.10.

| craftsman@CNC:-\$ ping 10.10.10.10           |                        |
|----------------------------------------------|------------------------|
| PING 10.10.10.10 (10.10.10.10) 56(84)        | bytes of data.         |
| 64 bytes from 10.10.10.10: icmp_seg=1        | ttl=64 time=0.059 ms   |
| 64 bytes from 10.10.10.10; icmp seg=2        | ttl=64 time=0.053 ms   |
| 64 bytes from 10.10.10.10; icmp seg=3        | ttl=64 time=0.061 ms   |
| 64 bytes from 10.10.10.10; icmp seg=4        | ttl=64 time=0.068 ms   |
| 64 bytes from 10, 10, 10, 10; icmo secus     | ttl=64 time=0.062 ms   |
| 64 bytes from 10.10.10.10; icmo second       | ttl=64 time=0.055 ms   |
| 64 bytes from 10, 10, 10, 10; icmn seom7     | ttl=64 time=0.063 ms   |
| 64 bytes from 10 10 10 10; icmn second       | +1-64 time 0.65 m      |
| 64 bytes from 10.10.10.10. icmp_seq=0        |                        |
| 04 bytes 110m 10.10.10.10: 10mp_sed=3        | CCC=04 CINE=0.000 IIS  |
| 64 bytes from 10.10.10.10: 1cmp_seq=1        | 3 ttl=64 time=0.061 ms |
| 64 bytes from 10.10.10.10: icmp_seq=1        | 1 ttl=64 time=0.055 ms |
| 64 bytes from 10.10.10.10: icmp_seq=1        | 2 ttl=64 time=0.054 ms |
| 64 bytes from 10.10.10.10: icmp seg=1        | 1 ttl=64 time=0.053 ms |
| 64 bytes from 10.10.10.10: icmp seg=1        | 4 ttl=64 time=0.052 ms |
| 64 bytes from 10.10.10.10: icmp seg=1        | 5 ttl=64 time=0.053 ms |
| 64 bytes from 10.10.10.10: icmp seg=1        | 6 ttl=64 time=0.053 ms |
| 64 bytes from 10.10.10.10; icmp seg=1        | 7 ttl=64 time=0.055 ms |
| 64 bytes from 10.10.10.10: icmp seg=1        | 8 ttl=64 time=0.054 ms |
| 64 bytes from 10.10.10.10; icmp seg=1        | 9 ttl=64 time=0.055 ms |
| 64 bytes from 10, 10, 10, 10; icmo seo#2     | 9 ttl=64 time=0.857 ms |
| 64 bytes from 10, 10, 10, 10, 10; icmn seon? | 1 ttl=64 time=0.054 ms |

# Утилита mesaflash

Для того, что воспользоваться данной утилитой проверьте установлена ли она в вашей ОС Linux. Для этого введите в терминале mesaflash.

Для того, чтобы отобразить доступные аргументы для утилиты

mesaflash введите: mesaflash --help.

Введите следующую команду для того, чтобы отобразить доступные пины: mesaflash --device 7i92 --addr 10.10.10 –readhmid.

#### Определение пинов в прошивке

Контроллер EP7i92 очень гибок в настройке и может иметь различный набор входных\выходных сигналов, выходов PULL\DIR, энкодеров, PWM как для GPIO в разъеме P1 так и для P2.

Настройка входных\выходных сигналов осуществляется в конфигурационных файлах LinuxCNC. Два основных файла, которые нам требуется настроить для корректной работы: LCNC.ini и LCNC.hal расположенные в папке конфигурации. \*.hal файл, условно можно представить, как файл соответствия аппаратных входов\выходов необходимым функциям.

В начале \*.hal файла всегда загружается компонент реального времени HOSTMOT 2.

loadrt hm2\_eth board\_ip=»10.10.10.10.10» config=»num\_encoders=0 num\_ pwmgens=1 num\_stepgens=4»

num\_encoders – количество энкодеров для данной конфигурации. num\_pwmgens – количество выходом PWM для данной конфигурации.

num\_stepgens – количество выходов PULL\DIR для данной конфигурации.

Именно от указания аргументов в этом компоненте и зависит набор функций доступный на GPIO.

Другими словами, если в \*.hal файле не указаны аргументы при загрузке компонента HOSTMOT 2, то все GPIO будут являться просто входными\выходными сигналами, а попытка обращения к любым функциям stepgen, pwmgen вызовет ошибку. При указании лишь одного выхода PULL\DIR (num\_stepgens = 1), то будет задействован StepGen Chan 0, доступный на GPIO2 (Step/Table 1) и GPIO3 (Dir/Table 2), а остальные GPIO будут являться входами\выходами.

С помощью команды mesaflash –device 7i92 –addr 10.10.10.10 – readhmid можно определить доступные функции для каждого пина.

| ** *····              |    |           |                   |      |                 |                  |
|-----------------------|----|-----------|-------------------|------|-----------------|------------------|
| 10 Connections for P. |    |           |                   |      | Car Bin fund    | Sec. Bin bir     |
| NOES PLIN             |    |           |                   |      | and an rune     | Sect with Diff.  |
| 1                     |    | IOPort    | None              |      |                 |                  |
| 14                    |    | IOPort    | PWH               |      | PMM             | (Out)            |
| 2                     |    | DOPort    | StepGen           |      | Step/Table1     | (Out)            |
| 15                    |    | DOPort    | None              |      |                 |                  |
| 1                     |    | DOPort    | StepGen           |      | Dir/Table2      | (Out)            |
| 16                    |    | LOPort    | StepGen           |      | Step/Table1     | (Out)            |
| 4                     |    | LOBORT    | Steples           |      | Step/Table1     | (dut)            |
| 17                    |    | DEPORT    | Monte             |      |                 |                  |
|                       |    | TOPort    | StanCan           |      | Die/Table2      | (dect h          |
| -                     |    | DOBort    | StepGen           |      | Step (Table)    | (Out)            |
| 1                     |    | DOPOT L   | StepGen           |      | Dis (Table)     | COULP<br>COurt h |
| -                     | 10 | DOPOTE    | Stepten           |      | Diryrablez      | COULD            |
| 8                     |    | DUPOPE    | Stepuen           |      | Step/Table1     | (OUT)            |
| 3                     |    | DOPORT    | StepGen           |      | D1r/Table2      | (Out)            |
| 10                    |    | DOPORT    | StepGen           |      | D1r/Table2      | (Out)            |
| 11                    |    | DOPort    | StepGen           |      | Dir/Table2      | (Out)            |
| 12                    |    | DOPORT    | Stepgen           |      | D1r/Table2      |                  |
| 13                    |    | IOPort    | None              |      |                 |                  |
| TO Connections for R  |    |           |                   |      |                 |                  |
| DB25 pind             |    | Pri, func | Sec. func         | Chan | Sec. Pin func   | Sec. Pin Dir     |
| 0023 p110             |    |           |                   |      |                 |                  |
|                       |    | TOPACT    | Mone              |      |                 |                  |
| 1.4                   |    | LOBART    | DuM.              |      | Disk!           | (death)          |
|                       | 10 | TODACE    | E Rand Care       |      | Case (Table)    | (Out)            |
| 10                    | 17 | DOD D     | a cepoen          |      | a cepo nato cea |                  |
| 12                    |    | ELCTON C  | The second second |      |                 |                  |
|                       |    | Lorort    | Stepuen           |      | D1r/Table2      | LOULD            |
| 10                    |    | Luport    | Stepsen           |      | Step/Table1     | (out)            |
| 4                     |    | 10Port    | Stepsen           |      | Step/Table1     | (Out)            |
| 17                    |    | COPort    | None              |      |                 |                  |
| 5                     |    | IOPort    | StepGen           |      | Dir/Table2      | (0vt)            |
| 6                     |    | IOPort    | StepGen           |      | Step/Table1     | (Out)            |
| 7                     |    | IOPort    | 0Count            |      | Quad-A          |                  |
| 8                     |    | IOPort    |                   |      | Quad-8          |                  |
| 9                     |    | 10Port    | OCount            |      | Quad-IDK        |                  |
| 10                    |    | 10Port    | OCount            |      | Quad-A          |                  |
| 11                    |    | IOPort    | 0Count            |      | Ouad-8          |                  |
| 12                    |    | IOPort    | OCount            |      | Ouad-IOX        | (In)             |
|                       |    |           |                   |      |                 |                  |

Таким образом, можно определить какой максимальный набор функций мы можем использовать для данной прошивки и соответствие GPIO и функций.

Обратите внимание, при указании количества Stepgen каналы задействуются согласно нумерации. Т.е. при num\_stepgens = 2, будет задействован 0-ой и 1-ой канал для StepGen в соответствии с таблицей.

Изменить набор функций или расположение той или иной функции можно только путем изменения исходного кода прошивки.

При запуске конфигурации LinuxCNC из командной строки мы можем увидеть разницу между таблицей полученной через –readhmid и текущей конфигурацией (в случае, если набор аргументов в loadrt не максимальный для данной прошивки).

К примеру, для тестовых конфигурационных файлов (« config=»num\_encoders=0 num\_pwmgens=1 num\_stepgens=4») задействованы 4 оси для шаговых или серводвигателей, и один генератор ШИМ. Таким образом, в нашей таблице мы видим лишь 4 канала для stepgen, один генератор ШИМ. Остальные GPIO являются входными и выходными сигналами.

| -3 ath, 10 10 10, THEO, Hand and address (MAC), 00,00,11,13,00,14                                                                                                    |
|----------------------------------------------------------------------------------------------------|
| m2_ett; 10.10.10.10.10; INFU; Hardware address (MAC); 00:00:10:12:00:DT                                                                                                    |
| nz etc. alsoovered /19z                                                                                                    |
| nz/nmz/192.0; Low Level 1111 0.15                                                                                                    |
| MZ/IMMZ_/192.0; 34 1/0 FINS USED:                                                                                                    |
| $m_{z}/m_{z}^{-1}/m_{z}^{-1}/m_{z}^{-1}$ (1) Fin 000 (F2-01); 10F0(t<br>$m_{z}/m_{z}^{-1}/m_{z}^{-1}/m_{z}^{-1}$ ) (0) Fin 001 (F2-01); 10F0(t<br>$m_{z}/m_{z}^{-1}/m_{z}^{-1}/m_{z}^{-1})$ (0) (0) (0) (0) (0) (0) (0) (0) (0) (0)                                                                                                    |
| $m_z/m_z/192.0$ ; IO Pin GOI ( $r_z$ -14); Privoten #G, pin Outo (Priv Or GP) (Output)<br>=/( $m_z$ -7102.0; IO Pin GO2 ( $r_z$ -14); Privoten #G, pin Stever, (Output)                                                                                                    |
| uz/imiz_/192.0: 10 Fin 602 (Fz-62): Stephen WG, Fin Step (Output)                                                                                                    |
| $m_{2}/m_{2}^{-1}/122.03$ TO Fin 005 (F2-1); TOFOIC<br>$m_{2}/m_{2}^{-1}/122.03$ TO Fin 044 (F2-03); TOFOIC                                                                                                    |
| $m_2/m_2/m_2/m_2$ in the rate of the observation $m_2/m_2/m_2$ is the definition of the rate of the matrix $m_2/m_2/m_2$ is a second second s  |
| $m_{Z/1}m_{Z}/m_{Z}/m_{$ |
| $m_2/m_2/m_2/m_2$ (0. 10 Fin 606 ( $r_2$ -04). Steplet wit, pin Step (output)                                                                                                    |
| $m_2/m_2$ 7192 A TO Pin AG8 (P2-A5). StepGen #1 pin Direction (Output)                                                                                                    |
| $m_2/m_2^{-1}/m_2^{-1}$ IO Pin 609 (P2-66): StepGen #2, pin Step (Jutput)                                                                                                    |
| $m_2/m_2$ ( $m_2/m_2$ ) ( $m_2/m_2$ ) ( $m_2/m_2$ ) ( $m_2/m_2$ ) ( $m_2/m_2$ ) ( $m_2/m_2$ ) ( $m_2/m_2$ ) ( $m_2/m_2$ ) ( $m_2/m_2$ )                                                                                                    |
| m2/hm2 7i92.0: IQ Pin 011 (P2-08): StepGen #3, pin Step (Output)                                                                                                    |
| m2/hm2 7192.0: IO Pin 012 (P2-09): StepGen #3, pin Direction (Output)                                                                                                    |
| m2/hm2 7i92.0: IO Pin 013 (P2-10): IOPort                                                                                                    |
| m2/hm2_7i92.0: IO Pin 014 (P2-11): IOPort                                                                                                    |
| m2/hm2_7i92.0: IO Pin 015 (P2-12): IOPort                                                                                                    |
| m2/hm2_7i92.0: IO Pin 016 (P2-13): IOPort                                                                                                    |
| n2/hm2_7i92.0: IO Pin 017 (P1-01): IOPort                                                                                                    |
| m2/hm2_7i92.0: IO Pin 018 (P1-14): IOPort                                                                                                    |
| m2/hm2_7i92.0: IO Pin 019 (P1-02): IOPort                                                                                                    |
| m2/hm2_7i92.0: IO Pin 020 (P1-15): IOPort                                                                                                    |
| m2/hm2_7i92.0: IO Pin 021 (P1-03): IOPort                                                                                                    |
| m2/hm2_7i92.0: IO Pin 022 (P1-16): IOPort                                                                                                    |
| m2/hm2_7i92.0: IO Pin 023 (P1-04): IOPort                                                                                                    |
| m2/hm2_7i92.0: IO Pin 024 (P1-17): IOPort                                                                                                    |
| m2/hm2_7i92.0: IO Pin 025 (P1-05): IOPort                                                                                                    |
| m2/hm2_7i92.0: IO Pin 026 (P1-06): IOPort                                                                                                    |
| m2/hm2_7i92.0: IO Pin 027 (P1-07): IOPort                                                                                                    |
| m2/hm2_7192.0: IO Pin 028 (P1-08): IOPort                                                                                                    |
| m2/hm2_7192.0: IO Pin 029 (P1-09): IOPort                                                                                                    |
| m2/hm2_7192.0: IO Pin 030 (P1-10): IOPort                                                                                                    |
| m2/hm2_7192.0: IO Pin 031 (P1-11): IOPort                                                                                                    |
| m2/hm2_7192.0: IO Pin 032 (P1-12): IOPort                                                                                                    |
| m2/hm2 7i92.0: IO Pin 033 (P1-13): IOPort                                                                                                    |

# Прошивка контроллера

mesaflash --device 7i92 --addr 10.10.10 --write EP7i92\_LPT\_DPTR103. bit --fix-boot-block

#### Тестовая конфигурация

Для того, чтобы воспользоваться тестовой конфигурацией необходимо скопировать папку LCNC (приложена к данному руководству) в home/user/linuxcnc/configs, где user имя пользователя вашего ПК.

Для запуска тестовой конфигурации необходимо запустить терминал (Ctrl+Alt+T) и ввести

linuxcnc

В предложенном окне раскрыть дерево LCNC и выбрать LCNC. Таким образом мы непосредственно запускаем файл LCNC.ini. Для удобства работы можно поместить ярлык на рабочий стол, поставив соответствующий флаг внизу окна.

INI – файл

В данном руководстве указаны лишь основные моменты, необходимые для работы. Для более детального изучения INI файла обратитесь к руководству LinuxCNC/INI Configuration.

https://linuxcnc.org/docs/2.6/html/config/ini\_config.html

В данном руководстве приведены выдержки из INI-файла тестовой конфигурации с комментариями для облегчения настройки. #Раздел [DISPLAY] отвечате за графический интерфейс, взаимодействие с пользователем.

[DISPLAY]

DISPLAY = axis #Графический интерфейс. Доступные графические интерфейсы axis , touchy , gmoccapy , gscreen , keystick , mini , tklinuxcnc и другие.

POSITION\_OFFSET = RELATIVE #Отображение системы кооридинат при запуске (относительная или машинная).

POSITION\_FEEDBACK = ACTUAL

MAX\_FEED\_OVERRIDE = 2.000000 #Максимально доступное увеличение рабочей подачи пользователем. Коэфф. 2 соответсвует 200%.

MAX\_SPINDLE\_OVERRIDE = 2.000000 #Максимально доступное увеличение скорости вращения шпинделя пользователем. Коэфф. 2 соответсвует 200%.

MIN\_SPINDLE\_OVERRIDE = 0.100000 #Минимально доступное уменьшение скорости вращения шпинделя пользователем. Коэфф. 0.1 означает, что пользователь не может установить скорость шпинделя менее чем 10%.

INTRO\_GRAPHIC = linuxcnc.gif

INTRO\_TIME = 1

PROGRAM\_PREFIX = /home/craftsman/linuxcnc/configs/LCNC #Расположение пс-файлов и пользовательских М-кодов. Установите это значение в соответствии с вашим именем пользователя.

INCREMENTS = 5mm 1mm .5mm .1mm .05mm .01mm .005mm #Предъустановленные значения пошагового перемещения, доступные пользователю.

POSITION\_FEEDBACK = ACTUAL

DEFAULT\_LINEAR\_VELOCITY = 30.000000 #Скорость перемещения линейных осей (XYZ) при включении, мм\сек.

MAX\_LINEAR\_VELOCITY = 140.000000 #Максимальная скорость перемещения линейных осей (XYZ), мм\сек.

MIN\_LINEAR\_VELOCITY = 0.500000 #Минимальная скорость перемещения линейных осей (XYZ), мм\сек.

DEFAULT\_ANGULAR\_VELOCITY = 3000.000000 #Скорость перемещения оси вращения (А) при включении, град\сек.

MAX\_ANGULAR\_VELOCITY = 6000.000000 #Максимальная скорость перемещения поворотной оси (А), град\сек.

MIN\_ANGULAR\_VELOCITY = 1.666667 #Минимальная скорость перемещения поворотной оси (А), град\сек.

EDITOR = gedit #Редактор, в котором открывается nc-файл.

GEOMETRY = xyza

#Раздел [TRAJ] отвечает за параметры выполнения nc-файла. [TRAJ] AXES = 4 COORDINATES = XYZA LINEAR\_UNITS = mm

ANGULAR\_UNITS = degree

DEFAULT\_LINEAR\_VELOCITY = 30.0 #Скорость перемещения по умолчанию, мм\сек.

MAX\_LINEAR\_VELOCITY = 140.00 #Максимальная скорость выполнения (XYZA) nc-файла по умолчанию, мм\сек.

MAX\_ANGULAR\_VELOCITY = 6000.00 #Минимальная скорость выполнения (A) nc-файла по умолчанию, мм\сек.

# X Axis

#Разделы[AXIS\_X]и[JOINT\_0]отвечает за параметры перемещения оси.

#Разделы [AXIS\_X] и [JOINT\_0] относятся к оси Х. Другие разделы относятся к осям соответсвенно.

#Параметры в [AXIS\_X] и [JOINT\_0] должны совпадать, в притивном случае это вызовет ошибку.

[AXIS\_X]

MAX\_VELOCITY = 120.0 #Максимальная скорость перемещения, мм\сек.

MAX\_ACCELERATION = 800 #Максимальное ускорение, мм\сек2.

MIN\_LIMIT = -0.1 #Минимально-допустимое перемещение, мм

MAX\_LIMIT = 900.1 #Максимально-допустимое перемещение, мм

[JOINT\_0]

ТҮРЕ = LINEAR #Тип оси, линейная - LINEAR, поворотная – ANGULAR

НОМЕ = 0.0 #Положение, в которое переместится ось после возврата в домашнее положение, мм.

#Значение FERROR и MIN\_FERROR регламентирует допустимую ошибку следования оси, где FERROR указывает на ошибку при максимальной скорости, MIN\_FERROR указывает на ошибку при минимальной скорости. Слишком маленькое значение приводит к ошибке joint [AXIS] following error.

FERROR = .1

MIN FERROR = .05

MAX\_VELOCITY = 120.0 #Максимальная скорость перемещения, мм\сек.

MAX\_ACCELERATION = 800.0 #Максимальное ускорение, мм\сек2.

#Скорость и ускорение генератора шагов STEPGEN\_MAXVEL и STEPGEN\_MAXACCEL. Данные значения должны быть минимум раза больше MAX\_VELOCITY и MAX\_ACCELERATION в 1.25 соответственно.

STEPGEN MAXVEL = 200.000 STEPGEN MAXACCEL = 1200.000 P = 1000.0I = 0.0D = 0.0FF0 = 0.0FF1 = 1.0FF2 = 0.0BIAS = 0.0DEADBAND = 0.0MAX OUTPUT = 0.0#Данные параметры должны быть установленны в соответствии с

характеристиками драйвера шагового или серво -привода.

#Слишком большие значения могут вызывать ошибки из-за невозможности формирования импульсов с заданной частотой.

#Слишком маленькие значения могут вызывать ошибки в работе станка из-за невозомжности драйвера воспринимать настолько короткие импульсы.

DIRSETUP = 5000 #Время установки сигнала DIR перед генерацией импульсов PULL, наносекунды.

DIRHOLD = 5000 #Время удержания сигнала PULL после генерации импульсов PULL, наносекунды.

STEPLEN = 3000 #Длина импульса PULL, наносекунды.

STEPSPACE = 3000 #Расстояние между импульсами PULL, наносекунды.

#Количество шагов на 1 мм перемещения оси.

#Формула для вычисления STEP\_SCALE = (Количество шагов привода на оборот \* Редукция)/Шаг винта

STEP\_SCALE = 640

MIN\_LIMIT = -0.1 #Минимально-допустимое перемещение, мм

MAX\_LIMIT = 900.1 #Максимально-допустимое перемещение, мм

НОМЕ = 0.000 #Положение, в которое переместится ось после возврата в домашнее положение, мм.

HOME\_OFFSET = 0.000 #Положение датчика домашнего положения относительно реального домашнего положения. Используется, если датчик устновлен не в макс. или мин. перемещении оси, мм.

HOME\_SEARCH\_VEL = -40.000 #Скорость возврата в домашнее положение, мм\сек. Отрицательное значение изменяет направление поиска домашнего положеения.

HOME\_LATCH\_VEL = 20.000 #Скорость отскова от датчика, мм\сек. Знак должен быть отличен от HOME\_SEARCH\_VEL.

HOME\_FINAL\_VEL = -2.000 #Скорость финального перемещения к датчику, мм\сек.

HOME\_USE\_INDEX = NO

HOME\_IGNORE\_LIMITS = YES

HOME\_SEQUENCE = 1 #Последовательность возврата в домашнее положение, 0 - возвращается первым, 1 - вторым и.т.д.

Габаритные размеры

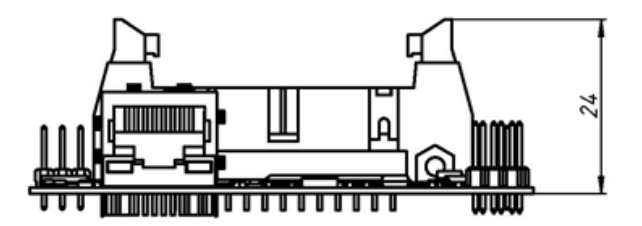

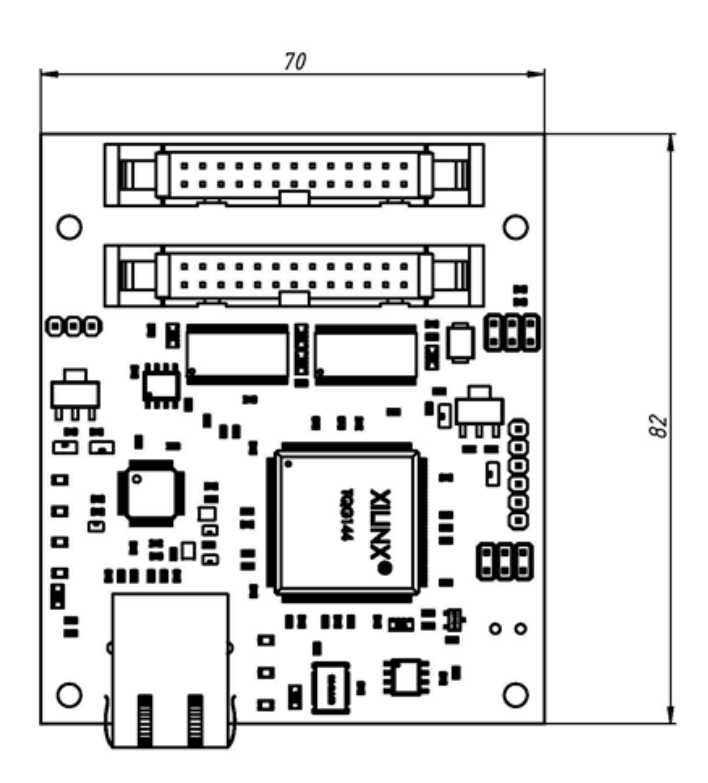

ООО «ЧПУ Технологии»